# Certificados Autenticados pela Autoridade Certificadora SERPRO – CORREIOS

**Atenção:** A AC SERPRO – CORREIOS não comercializa a mídia (Token ou Cartão Inteligente) que irá armazenar o seu e-CPF tipo A3.

Neste caso adquira a mídia em algum fornecedor primeiro, e depois levá-la à AC SERPRO – CORREIOS para a instalação (gravação) do seu certificado.

Caso a mídia (Token ou Cartão) que vai armazenar o seu Certificado da e-CPF, tipo A3, da AC SERPRO – CORREIOS tenha sido adquirido da empresa PRONOVA\*, um dos fornecedores do mercado, veja que há a necessidade de instalação dos respectivos *drivers* de funcionamento das mídias primeiro, para garantir sua utilização.

Lembre-se também que se aquisição foi de um Cartão Inteligente, há ainda a necessidade de instalação dos *drivers* do Leitor de Cartão.

Você pode encontrar instruções de instalação das mídias e leitores comercializados pela PRONOVA\*, neste caso, no link abaixo:

#### http://www.pronova.com.br/downloads/index.php

\* A PRONOVA também é uma Autoridade de Registro vinculada à AC SERPRO, isto significa que além das mídias, também comercializa o e-CPF, tipo A3. Mas o e-CPF SEPRO-PRONOVA, ainda está sendo testado e validado para uso no Sistema e-CNHsp. Quando este processo estiver concluído, figurará na lista de e-CPF's validados para uso no sistema e-CNHsp.

# **ICP-BRASIL** - Cadeia de Certificados

#### Download das cadeias completas de certificados digitais dos produtos AC SERPRO

Esta seção contém cadeias de certificados digitais que garantem o correto funcionamento do certificado digital que você adquiriu.

# HIERARQUIAS DE CERTIFICAÇÃO

# SERPRO RFB - https://ccd.serpro.gov.br/acserprorfb SERPRO ACF - <u>https://ccd.serpro.gov.br/serproacf</u>

Se você deseja instalar a cadeia completa de certificados emitidos pela Autoridade Certificadora que emitiu seu certificado, siga os procedimentos abaixo:

1. Clique no link correspondente a AC que emitiu o seu certificado digital;

2. Na janela "Download de Arquivo", escolha a opção "Salvar";

3. Clique com o botão direito sobre o arquivo salvo e escolha a opção "Instalar certificado";

4. Clique em "Avançar". Deixe marcada a opção "Selecionar automaticamente o...";

5. Clique em "Avançar" mais uma vez e, finalmente, clique em "Concluir